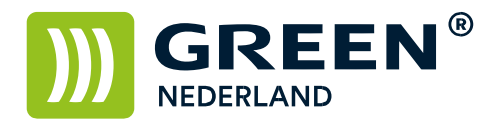

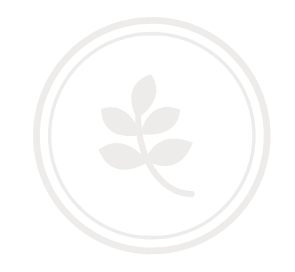

Tellerstandenlijst afdrukken IMC serie (standaard scherm)

Ga naar de button "gebruikersinstellingen

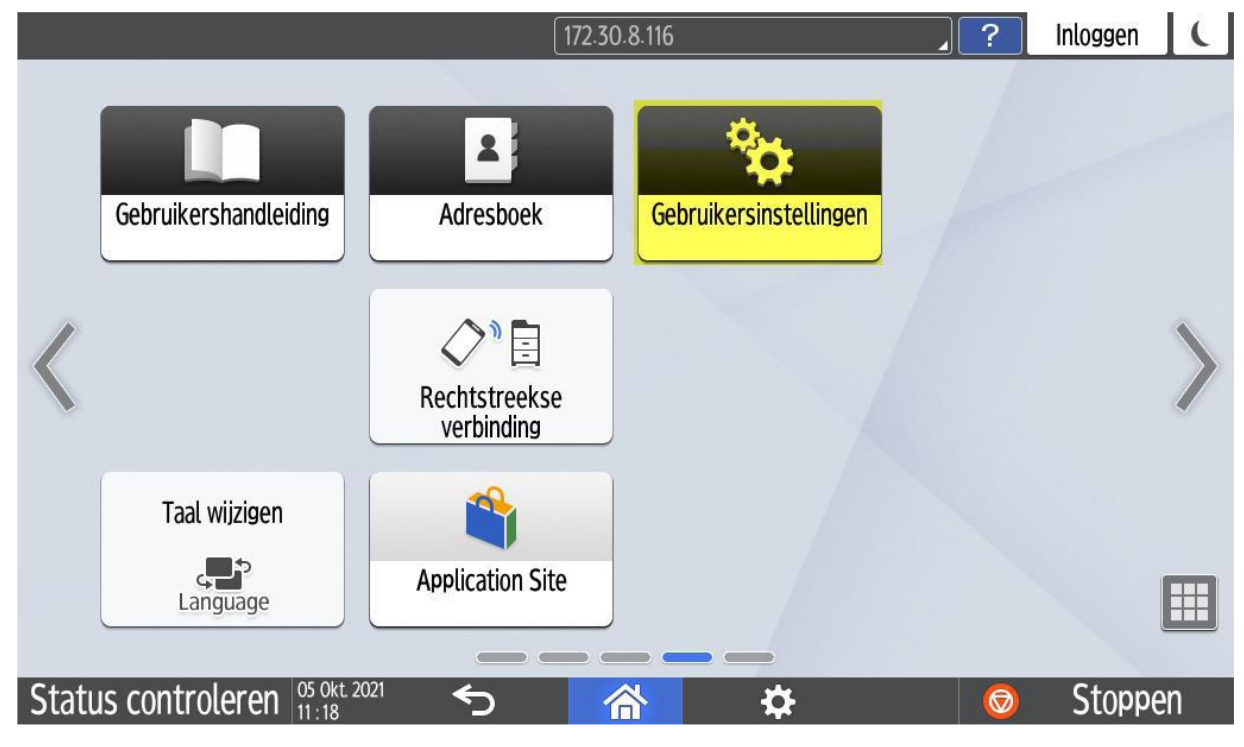

Klik op de button "Teller"

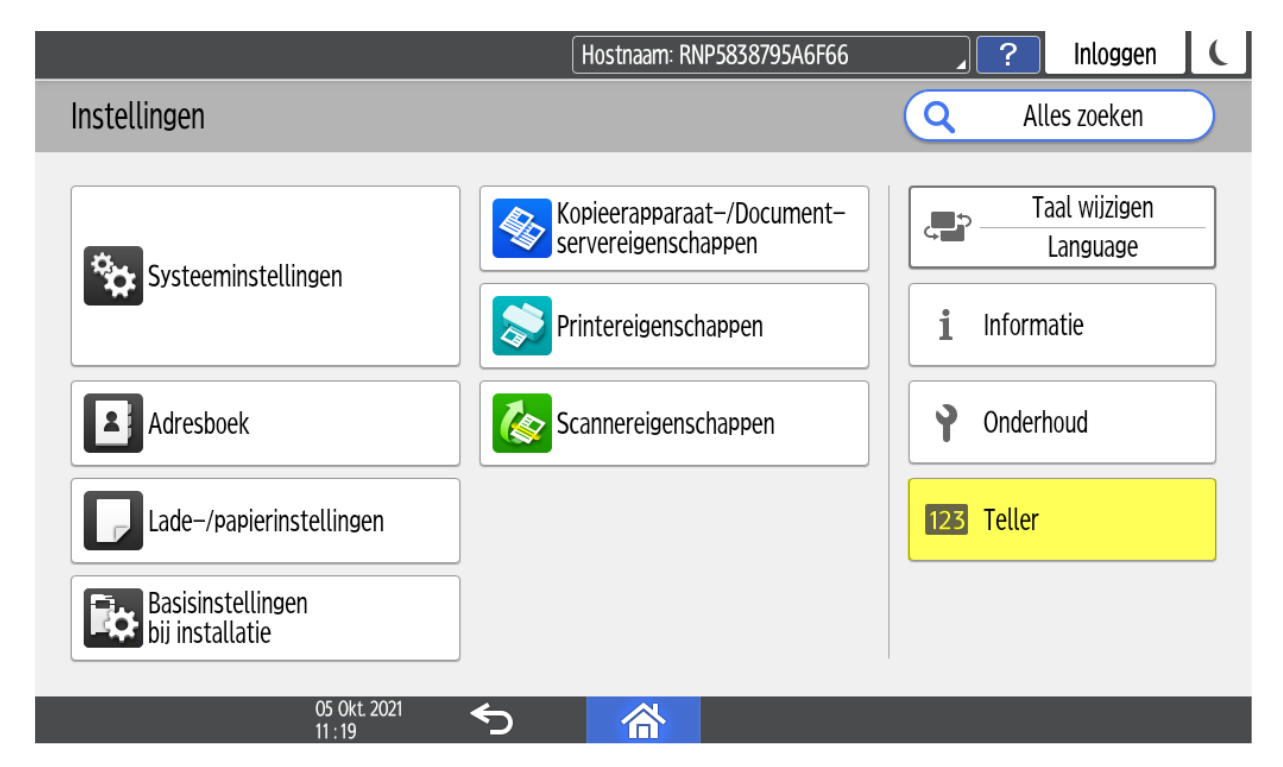

**Green Nederland** | Import Export Breinder 20, 6365 CX Schinnen, Nederland Info@greennederland.nl | greennederland.nl Heeft u vragen? Bel ons op: +31 (0)46 451 0300

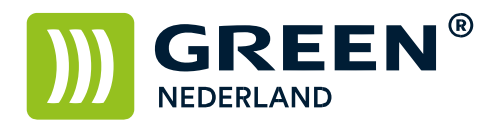

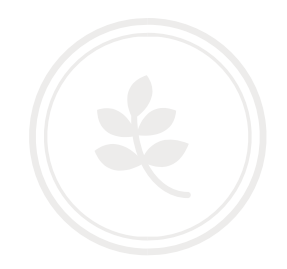

## Klik nu op "Teller weergeven/afdrukken"

| eller                   |                   |                  | Sluiten               |  |  |
|-------------------------|-------------------|------------------|-----------------------|--|--|
| Kleurenkopieën          | Zwart–witkopieën  | Kleurenafdrukken | Zwart-witafdrukken    |  |  |
| 5                       | 73                | 115              | 213                   |  |  |
| Totaal kleur            | Totaal zwart-wit  |                  |                       |  |  |
| 120                     | 286               |                  | Tellerlijst afdrukken |  |  |
|                         |                   |                  |                       |  |  |
| Teller weergeven/afdru  | kken              |                  |                       |  |  |
| Teller per gebruiker we | erg./wissen/afdr. |                  |                       |  |  |

## Klik nu op "Tellerlijst afdrukken"

|                              | E.         | Behrdr bezig mt bes | tur. op afst. |            |             |  |  |
|------------------------------|------------|---------------------|---------------|------------|-------------|--|--|
| r Teller weergeven/afdrukken |            |                     |               |            | Sluiten     |  |  |
|                              |            | Gedetail. info      | afdrukken     | Tellerlijs | t afdrukken |  |  |
| Afdrukteller                 |            |                     |               |            |             |  |  |
| Totaal                       | 406        |                     |               |            |             |  |  |
|                              | Full color | Zwart-wit           | Enkele kleur  | Twe        | e kleur.    |  |  |
| Kopieerapparaat              | 5          | 73                  |               | 0          | 0           |  |  |
| Printer                      | 115        | 213                 |               | 0          | 0           |  |  |
| Faxafdrukken                 |            | 0                   |               | 0          |             |  |  |
| 29 Aug. 2024<br>19 : 42      | ∽          | <b></b>             | _             |            |             |  |  |

**Green Nederland** | Import Export Breinder 20, 6365 CX Schinnen, Nederland Info@greennederland.nl | greennederland.nl Heeft u vragen? Bel ons op: +31 (0)46 451 0300

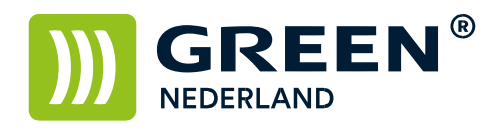

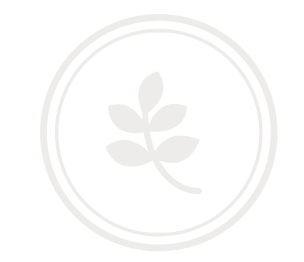

Klik nu op starten

| 🔄 Tik om bestur. dr beh. te weig. 🧳 🤶                 | ( |
|-------------------------------------------------------|---|
| I Om de tellerlijst af te drukken, druk op [Starten]. |   |
| Annuleren Starten                                     |   |
| 29 Aug. 2024 ← ▲ ▲ ▲ ▲ ▲ ▲ ▲ ▲ ▲ ▲ ▲ ▲ ▲ ▲ ▲ ▲ ▲ ▲    |   |

Green Nederland | Import Export Breinder 20, 6365 CX Schinnen, Nederland Info@greennederland.nl | greennederland.nl Heeft u vragen? Bel ons op: +31 (0)46 451 0300